## **Springer** (Springer Link)

1) 打开浏览器, 输入 <u>https://link.springer.com/</u> 或通过图书馆主页——外文数 据库——《Springer 电子期刊全文数据库》——点击访问地址进入数据库主页 面,点击页面右上角的"Sign up/Log in"。

| Description Springer Link                                                                               | » Sign up / Log in English 🔻 Academic edition 🛪                                                                                                    |
|----------------------------------------------------------------------------------------------------|----------------------------------------------------------------------------------------------------|
| Search                                                                                                  | Q *                                                                                                    |
| Home • Books A - Z • Journals A - Z • \                                                                 | /ideos • Librarians                                                                                                    |
| Browse by discipline<br>» Biomedicine<br>» Business and Management<br>» Chemistry<br>» Computer Science | Providing researchers with access to<br>millions of scientific documents from<br>journals, books, series, protocols,<br>reference works and proceedings. |

2) 选择"Log in via Shibboleth or Athens"。

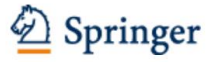

Welcome back. Please log in.

| Email                              | Password            |
|------------------------------------|---------------------|
| Log in                             | Forgotten password? |
| » Log in using a corporate account |                     |
| » Log in via Shibboleth or Athens  |                     |
| » Problems logging in?             |                     |

3) 在 find your institution (via Shibboleth)选项中,点击"Select your institution",由于院校较多,可输入或部分输入我校英文全称"chengdu university"后,即可弹出结果。选择结果后,点击"Log in via Shibboleth"。

### Log in via Athens

| Select your institution | • |
|-------------------------|---|
| Proceed to Athens       |   |

## 4) 根据需要选择后点击"同意"

该服务由以下服务机构提供:

SpringerLink and Springer for R&D offer researchers access to millions of scientific documents.

| 将向服务机构提供如下信息:              |                    |
|----------------------------|--------------------|
| eduPersonScopedAffiliation | staff@cdu.edu.cn   |
| 如果您继续,上述信息将与服务共享。您是否       | 同意在每次访问时向服务发布这些信息? |
| 请选择信息释放期限:                 |                    |
| ○ 在下次登录时再询问我               |                    |
| • 我同意本次发送的信息。              |                    |
| ◉ 如果提供给服务机构的信息发生变化再        | 询问我                |
| • 我同意以后自动将相同的信息发送给         | 这个服务机构。            |
| ○ 不要再询问我                   |                    |
| • 我同意將我的全部信息释放给所有服         | 务机构.修改             |
| 您可以在登录页上的复选框中随时撤销此设        | 置。                 |
| 拒绝                         | 同意                 |

5) 页面跳转至"成都大学统一身份认证平台", 认证成功后即可访问。

特别提醒:

1) 原通过 VPN 校外访问数字资源的方式仍然有效。

2) 请尽量使用 IE10、Chrome、Firefox 等浏览器访问。

3) 请广大师生在使用过程中注意保护电子资源知识产权,合理使用,避免过量 下载。

# Or, find your institution (via Shibboleth)

| Select your institution          | Ψ. |
|----------------------------------|----|
|                                  |    |
| chengdu uni                      | ×  |
| Chanada University               |    |
| Chengau University               |    |
| Chengdu University of Technology |    |